Atualizado em: 29/07/2021

# GUIA DO USÚARIO Publicar anúncio no Olist

**MAGIS**5

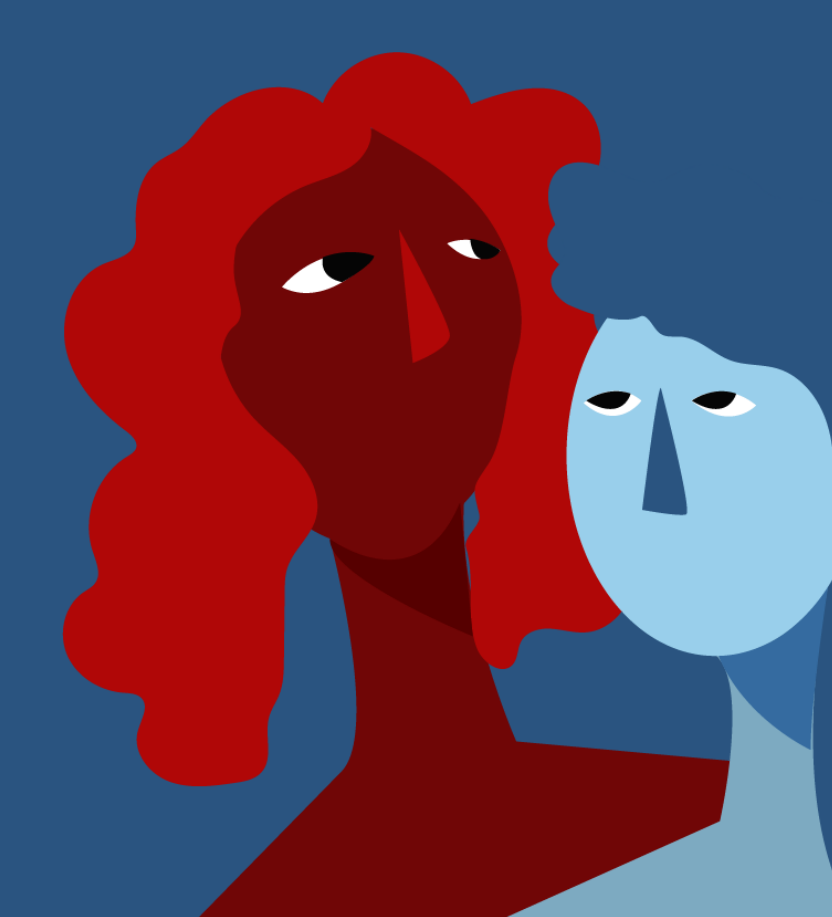

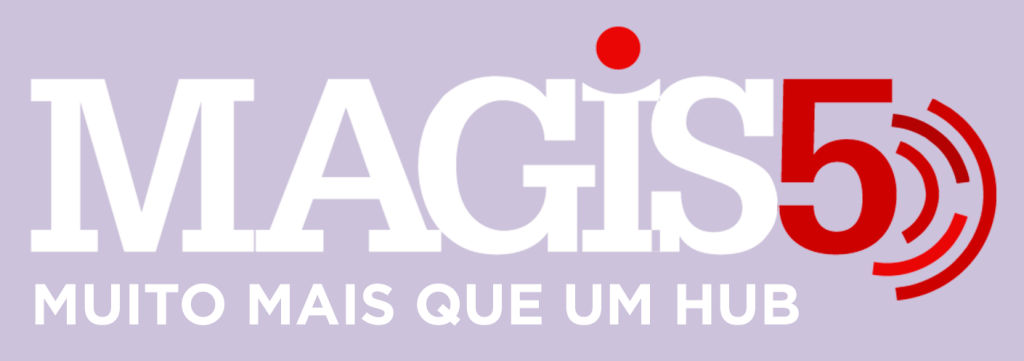

# Gerencie vários CNPJs

Automatize sua expedição para escalar vendas

**Integre** sua loja aos principais **marketplaces** do Brasil

Crie **kit de anúncios** para aumentar seu **ticket médio** 

Automatize a impressão de notas fiscais e etiquetas

# Bem-vindo(a) ao Magis5, a partir de agora você conta com um plataforma que irá automatizar seu negócio!

Nesse manual iremos aprender como publicar anúncios na Olist

Lembre-se que nossa equipe de suporte está disponível para auxiliar em qualquer eventual dificuldade que possa vir a ter! Para contatar nossa equipe basta acessar sua conta Magis5 e clicar no icone que se encontra no canto inferior direito da sua tela, assim você será conectado com um de nossos analistas.

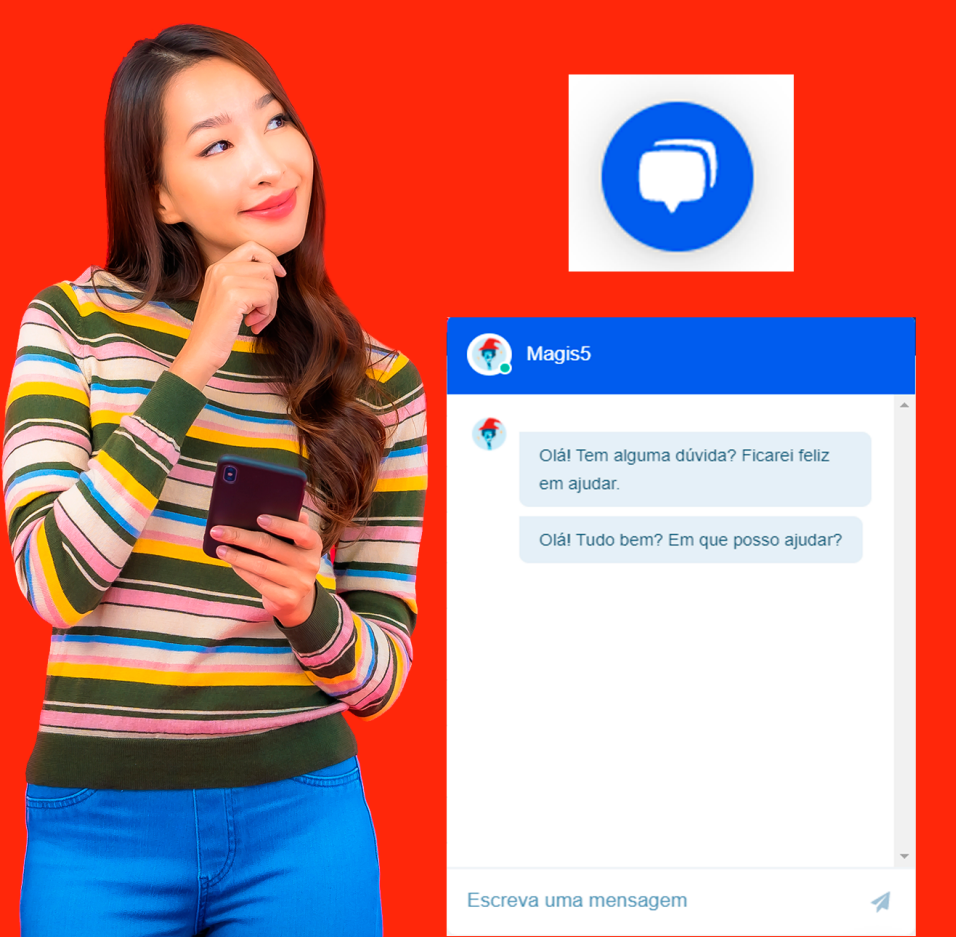

# Publicar anúncio no Olist

Veja como publicar um anúncio do Magis5 para o Olist

Após realizar a integração com o Olist, você poderá anunciar seus produtos nesse canal de venda através da plataforma Magis5.

#### **Gerar Anúncios**

#### Para isso, seguindo em Produtos/Catálogo

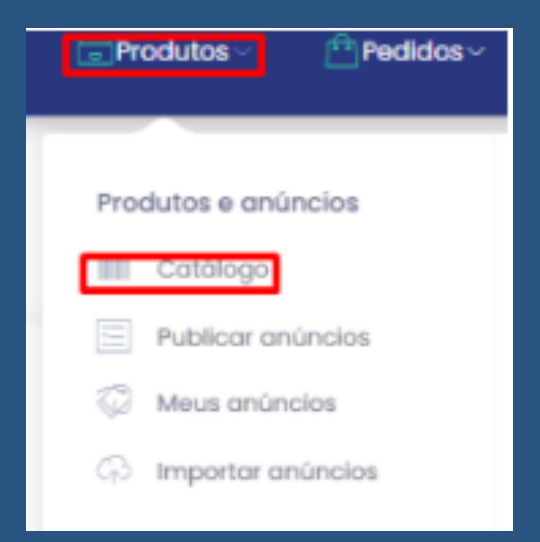

Selecione os itens da lista que deseja anunciar, então clique no botão **"Gerar anúncios para serem publicados"** 

| Selecione                            | ~ |
|--------------------------------------|---|
| Gerar anúncios para serem publicados |   |

Lembrando que apenas anúncios que possuem categoria, fotos e descrição serão enviados para a publicação. Caso o produto selecionado esteja com alguma dessas pendências, não será encontrado no próximo passo, então edite o produto acrescentando as informações faltantes depois envie para gerar anúncios novamente.

## Publicar anúncios

Após ter gerado os anúncios, eles serão criados na tela Produtos/Publicar anúncios

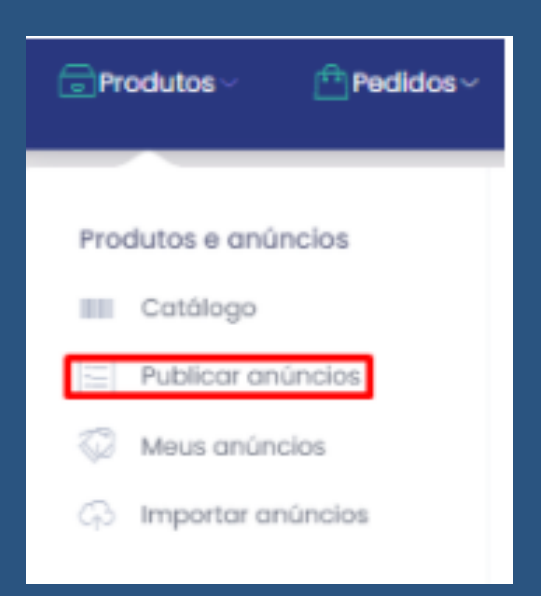

Clicando em "Buscar" já serão listadas todas as possibilidades de anúncios para os produtos que foram "gerados os anúncios" anteriormente. Caso queira trabalhar tratando de cada produto separadamente, poderá utilizar os filtros Filtro

- Produtos - publicar anúncios

Canal de Venda:

| Selecione            | ~ |
|----------------------|---|
| Fornecedor/Catáloga: |   |
| Selecione            | ~ |
| Código de barras:    |   |
| Código de barras:    |   |
| buscar               |   |

#### OBS:

- No Olist, o limite de caracteres para o SKU é de 16, então não ultrapasse caso contrário não irá conseguir publicar o anúncio.
- O EAN para esse canal de venda é obrigatório, caso não esteja preenchido o anúncio irá retornar a tela de Publicar Anúncio com falha na coluna de Resultado de Processamento

As opções que já tiverem sido publicadas não aparecerão nesta tela, pois se quiser criar anúncios a partir de outros já existentes existe uma funcionalidade para isto na tela de "Meus anúncios" (veja artigo Funcionalidades em Meus Anúncios); mas se caso mesmo assim queira construir novos anúncios por inteiro, poderá usar a funcionalidade de duplicação.

### Ajustes

Para ajustar os seus anúncios conforme as regras de cada marketplace clique nas opções (simbolo 3 pontinhos)/editar

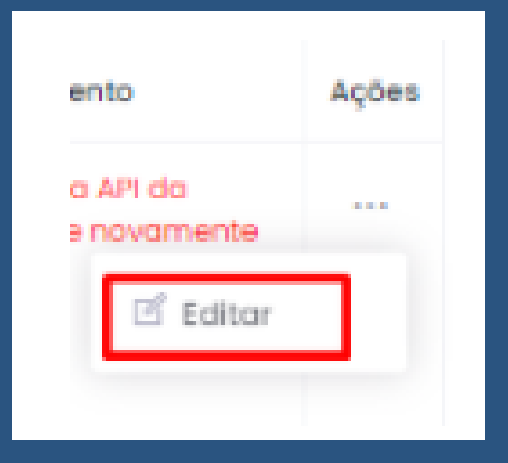

- Imagens: você poderá alterar, adicionar novas ou mudar a ordem das imagens para ter uma vantagem estratégica;
- Categorias: poderá utilizar a que já estava cadastrada no catálogo, porém no Magis5 você também pode anunciar em categorias diferentes tendo maior visibilidade (Dica e ex.: uma mochila para notebook pode ser anunciada tanto em Moda, como em Informática);
- Tipo do anúncio: escolha entre Clássico e Diamante (conhecido com Premium no Mercado Livre;
- Condição do Produto: Novo ou Usado;

- Código de Barra, Marca, Modelo, Descrição e Garantia: estão sincronizadas com as informações cadastradas no catálogo, mas caso precisem de alterações existem os campos disponíveis;
- Título do produto: adapte conforme o regulamento de cada canal de venda (Ex.: Mercado Livre são no máximo 60 caracteres, B2W não permite qualquer menção à gratuidade);
- Quantidade kit: caso queira oferecer mais unidades do mesmo produto em seu anúncio, coloque a quantidade desejada. Não se esqueça de alterar o título para descrever a oferta neste caso. (Ex.: Kit com 2 produtos A, coloque 2 neste campo). Mas se pretende vender o produto de forma simples, apenas mantenha o número 1 neste campo;
- Valor unitário: cadastre o valor de venda desejado para uma unidade deste produto. Se for um caso de kit quantitativo, este valor será multiplicado pelo valor inserido no campo "quantidade kit".

### Finalizando clique em "Atualizar"

Produtos - Publicar anúncio - Editor

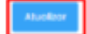

#### Publicar

Após ajustados os anúncios, selecione os anúncios prontos na listagem e então em **Ações/três pontinhos/Enviar para o marketplace** 

| cios novos | a partir de um SKU                                    |  |
|------------|-------------------------------------------------------|--|
|            | ANÚNCIOS SELECIONADOS<br>Enviar para o<br>marketplace |  |
| tado do p  | Excluir                                               |  |

Clicando em **"buscar"** novamente verá que, os anúncios que foram publicados com sucesso irão desaparecer da tela, os que apresentarem alguma falta de informação será mostrado no campo **"Resultado do processamento"** 

Resultado do processamento

Não é possível publicar um produte com estaque ZERO. Acesso o seu ERP o adiciono estaque para publicar este item. Caso aconteça, corrija as informações e então repita o processo de publicação.

Se estiver tudo cadastrado e sem nenhuma pendência no anúncio, ele irá desaparecer da tela de Publicar Anúncios e estará na tela de Meus Anúncios do Magis5, e então o anúncio do produto estará em revisão pela própria plataforma do Olist. Basta aguardar que o anúncio será revisado, e estando tudo ok, o anúncio será ativado na plataforma. Se o Olist acusar alguma pendência, então deverá ajustar no anúncio no Magis5 para que seja enviado para a plataforma do Olist e ser revisado novamente para então ser ativado.